## MOZILLA THUNDERBIRD İLE E-POSTA' LARI BİLGİSAYARA YEDEKLEMEK

1. <u>www.thunderbird.net</u> adresinden mozilla thunderbird uygulamasını bilgisayarınıza indirip kurun ve çalıştırın:

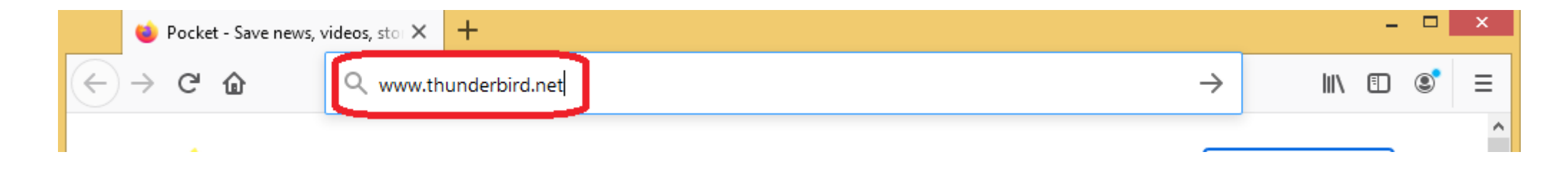

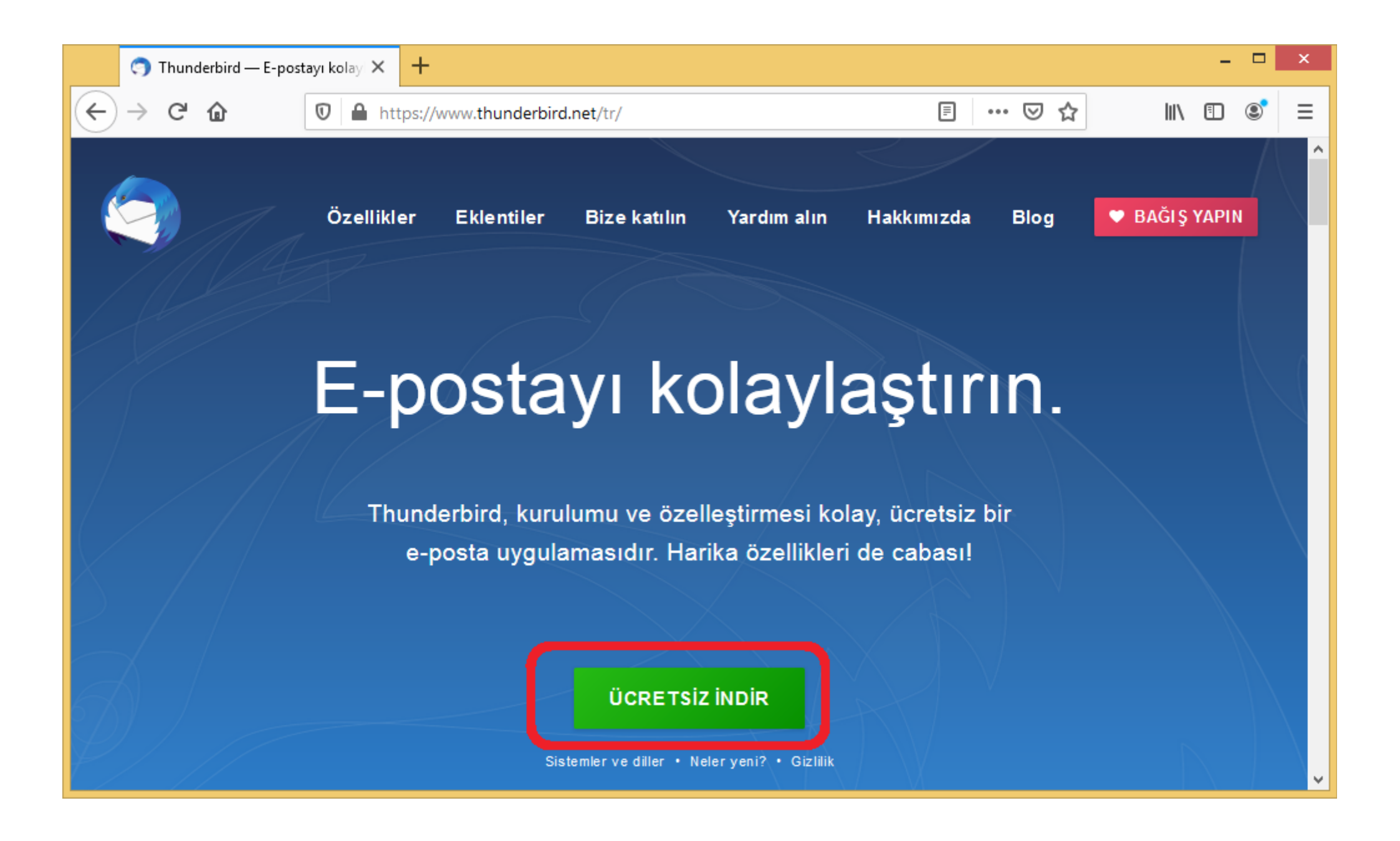

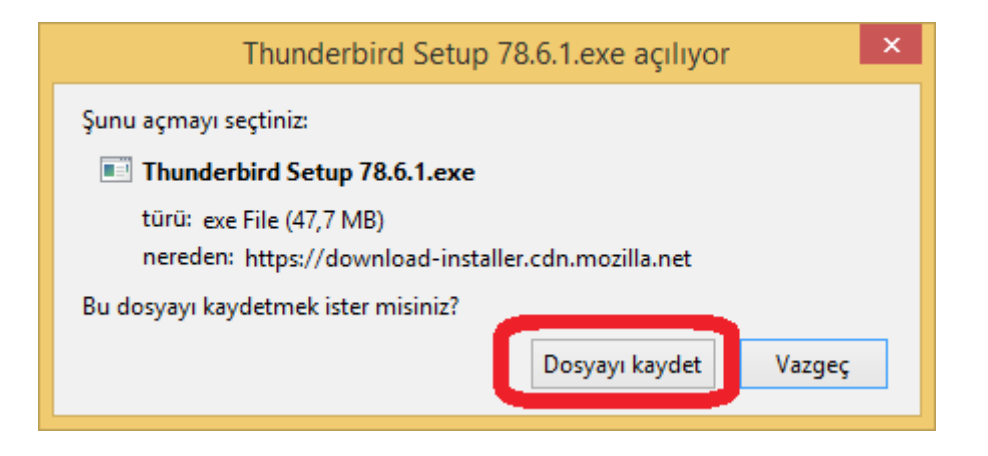

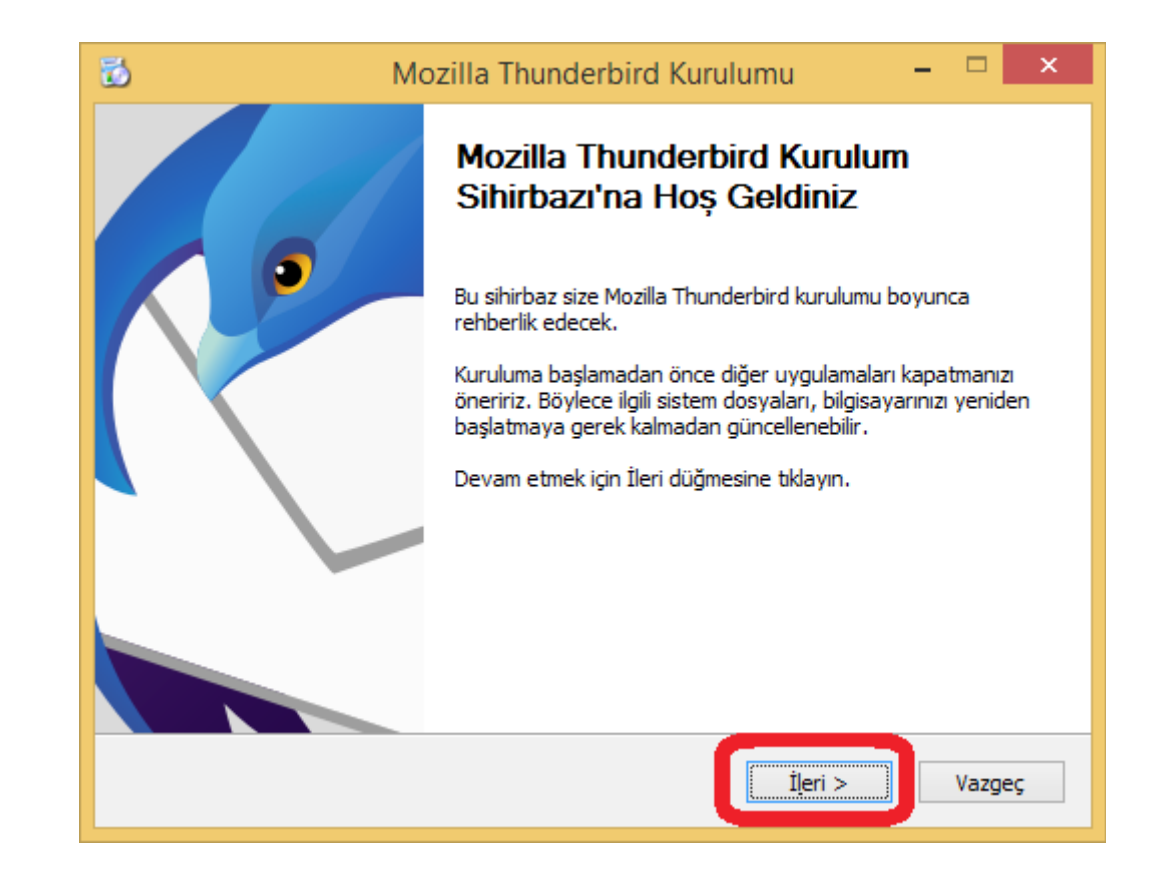

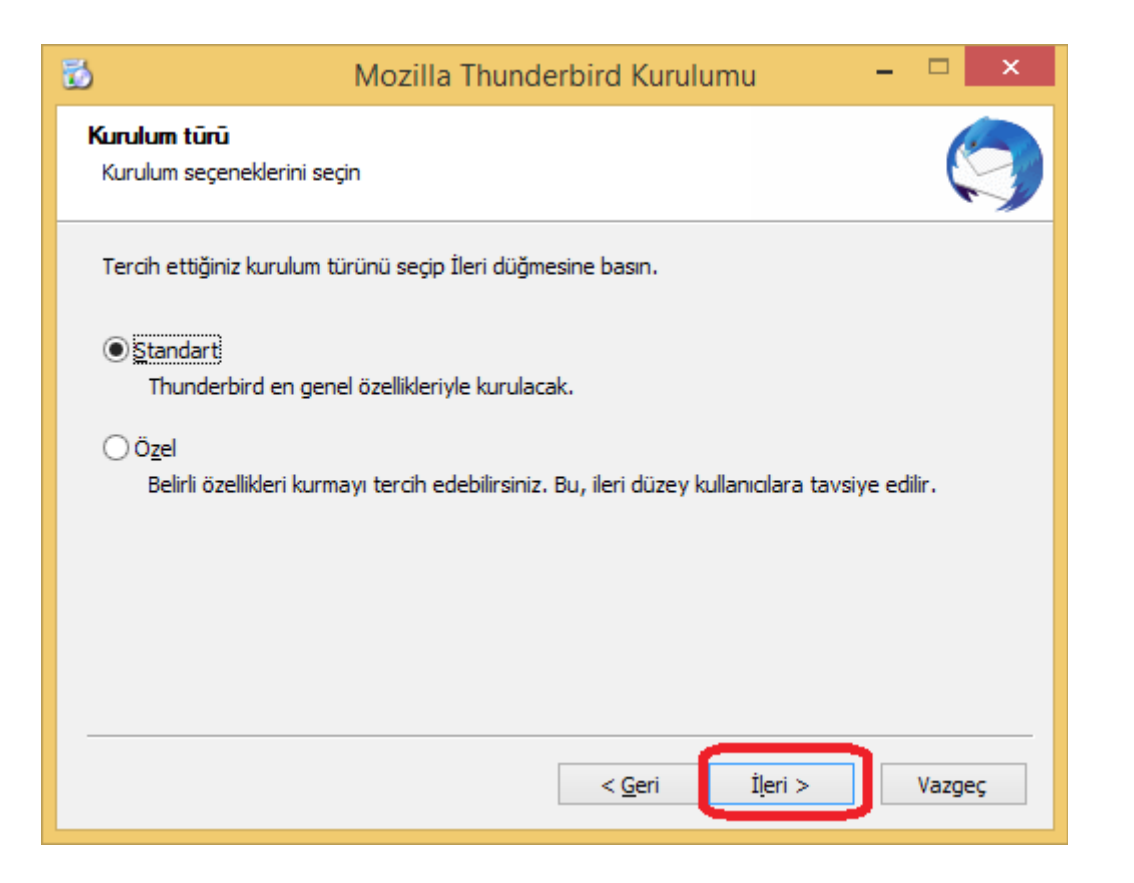

| 10                                             | Mozilla Thunderb                     | oird Kurulum    | u – | □ ×        |
|------------------------------------------------|--------------------------------------|-----------------|-----|------------|
| <b>Özet</b><br>Thunderbird kurulmaya           | hazır                                |                 |     | $\bigcirc$ |
| Thunderbird aşağıdaki<br>C: \Program Files\Moz | konuma kurulacak:<br>Ila Thunderbird |                 |     |            |
| Thunderbird varsa                              | ılan e-posta uygulaması ola          | rak kullanılsın |     |            |
|                                                |                                      |                 |     |            |
|                                                |                                      |                 |     |            |
| Devam etmek için Kur o                         | lüğmesine tıklayın.                  |                 |     |            |
|                                                |                                      | < <u>G</u> eri  | Kur | Vazgeç     |

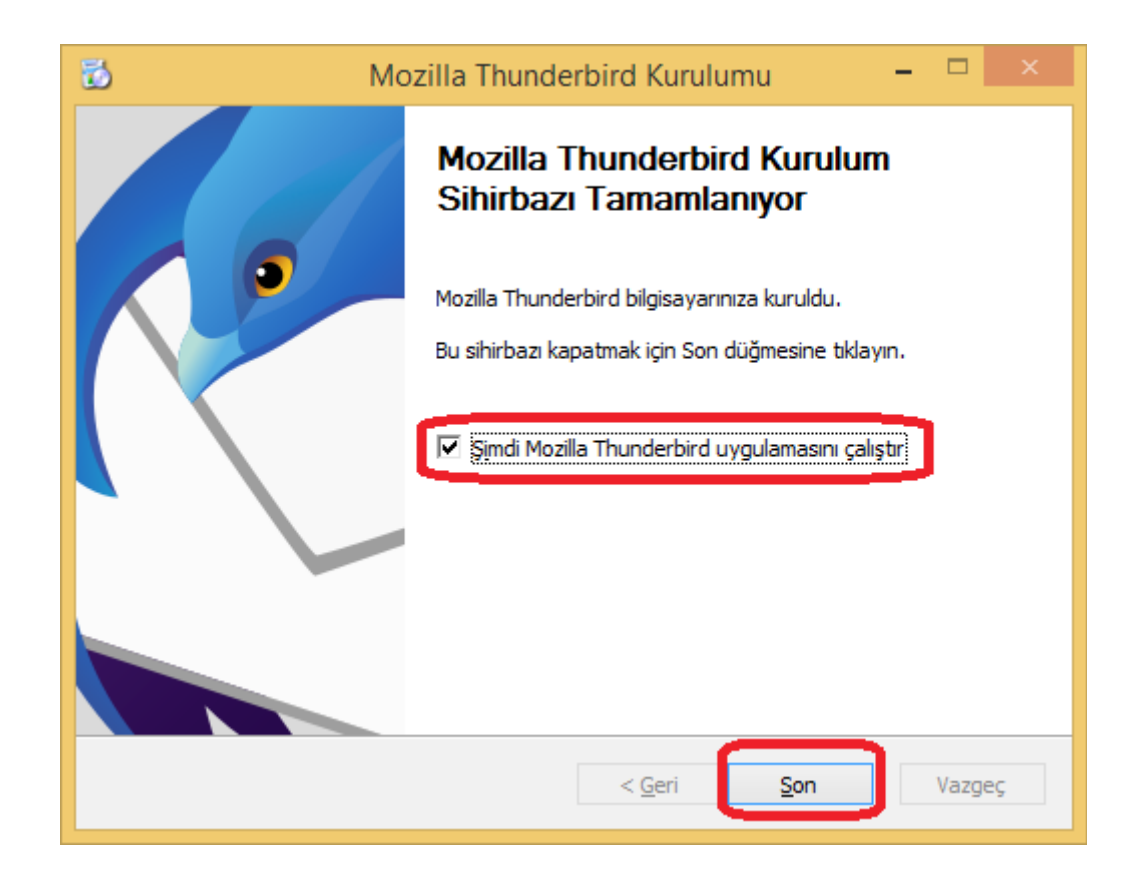

2. Thunderbird ana ekranında sağ üst menüden "+ Yeni" ye tıklayın. Ardından "Mevcut e-posta hesabı" na tıklayın.

| 🛅 Başlangıç                              |          |                 |              |                |     |                      |                                                                                               |   | ¥E  | - 🗆 | ×           |
|------------------------------------------|----------|-----------------|--------------|----------------|-----|----------------------|-----------------------------------------------------------------------------------------------|---|-----|-----|-------------|
| 🖵 İletileri indir 🔽 🖋 Yeni ileti         | 🖵 Sohbet | 🖪 Adres defteri | 🏷 Etiketle 🗸 | 🗑 Hızlı süzgeç | A Q | ra <ctrl+k></ctrl+k> |                                                                                               |   |     | 1   | , Ę         |
| ✓ ☐ Yerel dizinler ∅ Çöp Ø Gönderilmemiş |          |                 |              |                |     | 2                    | + Yeni                                                                                        | × | Ch. | Ê   | ><br>><br>> |
|                                          |          |                 |              |                |     |                      | Q Bul<br>➡ Yazdır<br>➡ Farklı kaydet<br>➡ Cönü bosalt                                         |   | 5   |     | ><br>><br>> |
|                                          |          |                 |              |                |     |                      | <ul> <li>Eklentiler</li> <li>Hesap ayarlar</li> <li>Seçenekler</li> <li>Özelleştir</li> </ul> | I |     |     | >           |

| 🛅 Başlangıç                      |          |                 |              |                |   |                       | <b>#</b> 19 | - 🗆 ×  |
|----------------------------------|----------|-----------------|--------------|----------------|---|-----------------------|-------------|--------|
| 🖵 İletileri indir 🔽 🖋 Yeni ileti | 🖵 Sohbet | 🛃 Adres defteri | 🔊 Etiketle 🗸 | 🗑 Hızlı süzgeç | , |                       |             | Ę      |
| V 🛅 Yerel dizinler               |          |                 |              |                |   | <                     | Yeni        |        |
| 🔁 Gönderilmemiş                  |          |                 |              |                |   | İleti                 |             | Ctrl+N |
|                                  |          |                 |              |                |   | Kayıtlı arama         |             |        |
|                                  |          |                 |              |                |   | Yeni e-posta h        | iesabi al   |        |
|                                  |          |                 |              |                |   | Mevcut e-post         | ta hesabı   |        |
|                                  |          |                 |              |                |   | Sohbet hesabi         |             |        |
|                                  |          |                 |              |                |   | <u>B</u> esleme hesat | 01          |        |
|                                  |          |                 |              |                |   | Diger nesapiar        |             |        |
|                                  |          |                 |              |                |   | Takvim                |             |        |
|                                  |          |                 |              |                |   | Adres defteri k       | işisi       |        |
|                                  |          |                 |              |                |   | Sohbet kişisi         |             |        |
|                                  |          |                 |              |                |   |                       |             |        |
|                                  |          |                 |              |                |   |                       |             |        |
|                                  |          |                 |              |                |   |                       |             |        |
|                                  |          |                 |              |                |   |                       |             |        |
|                                  |          |                 |              |                |   |                       |             |        |
|                                  |          |                 |              |                |   |                       |             |        |
|                                  |          |                 |              |                |   |                       |             |        |
|                                  |          |                 |              |                |   |                       |             |        |
| (••) Tamamlandı                  |          |                 |              |                |   |                       |             |        |

3. Açılan pencerede "Adınız" kısmına adınızı ve soyadınızı yazın. E-posta adresi kısmına **selçuk üniversitesi e-posta adresinizi** yazın. Daha sonra parolayı hatırla" seçeneğini iptal edip alttan "Elle yapılandır" a tıklayın.

|                         | Mevcut E-posta Adresinizi Ayarlayın                                       |                  | × |
|-------------------------|---------------------------------------------------------------------------|------------------|---|
| Mev                     | rcut E-posta Adresinizi Ayarlayın<br>Mevcut e-posta adresimi kullanacağım |                  |   |
| <u>A</u> dınız:         | ADINIZ SOYADINIZ                                                          | 0                | ] |
| <u>E</u> -posta adresi: | SELCUK_EPOSTA_ADRESINIZ                                                   | 0                | ] |
| <u>P</u> arola:         | Parola                                                                    | ø                | ] |
|                         | Parolayı <u>h</u> atırla                                                  |                  |   |
|                         |                                                                           |                  |   |
|                         |                                                                           |                  |   |
|                         |                                                                           |                  |   |
|                         |                                                                           |                  |   |
| <u>E</u> lle yapılandır | Va <u>zg</u> eç                                                           | Deva <u>m</u> et | ] |

4. Genişleyen pencerede kullanıcı adı kısmına selçuk üniversitesi e-posta kullanıcı adınızı (yani e-posta adresinizin @' ten önceki kısmı)

yazın. Diğer bölümleri aşağıdaki resimde gösterildiği gibi doldurun/seçin. Son olarak sağ alttaki "Gelişmiş yapılandırma" ya tıklayın.

| Mevcut E-posta Adresinizi Ayarlayın                                         |                          |        |                                   |  |  |  |  |  |
|-----------------------------------------------------------------------------|--------------------------|--------|-----------------------------------|--|--|--|--|--|
| Mevcut E-posta Adresinizi Ayarlayın<br>Mevcut e-posta adresimi kullanacağım |                          |        |                                   |  |  |  |  |  |
| <u>A</u> dınız:                                                             | ADINIZ SOYADINIZ         |        | 0                                 |  |  |  |  |  |
| <u>E</u> -posta adresi:                                                     | SELCUK_EPOSTA_AD         | RESINI | z i                               |  |  |  |  |  |
| <u>P</u> arola:                                                             | Parola                   |        | ø                                 |  |  |  |  |  |
|                                                                             | Parolayı <u>h</u> atırla |        |                                   |  |  |  |  |  |
|                                                                             |                          |        |                                   |  |  |  |  |  |
|                                                                             | GELEN                    |        | GIDEN                             |  |  |  |  |  |
| Protokol:                                                                   | IMAP                     | ~      | SMTP                              |  |  |  |  |  |
| Sunucu:                                                                     | eposta.selcuk.edu.tr     |        | eposta.selcuk.edu.tr 🗸            |  |  |  |  |  |
| Port:                                                                       | 993                      | ~      | 587 🗸                             |  |  |  |  |  |
| SSL:                                                                        | SSL/TLS                  | *      | STARTTLS 🗸                        |  |  |  |  |  |
| Yetkilendirme:                                                              | Normal parola            | ~      | Normal parola 🗸 🗸 🗸               |  |  |  |  |  |
| Kullanıcı adı:                                                              | KULLANICI_ADINIZ         |        | KULLANICI_ADINIZ                  |  |  |  |  |  |
| <u>G</u> elişmiş yapılandırma                                               |                          |        |                                   |  |  |  |  |  |
| Va <u>zg</u> eç                                                             |                          |        | Tekrar <u>s</u> ına <u>B</u> itti |  |  |  |  |  |

5. Açılan "Gelişmiş Yapılandırmayı Onayla" penceresinde "Tamam" a tıklayın

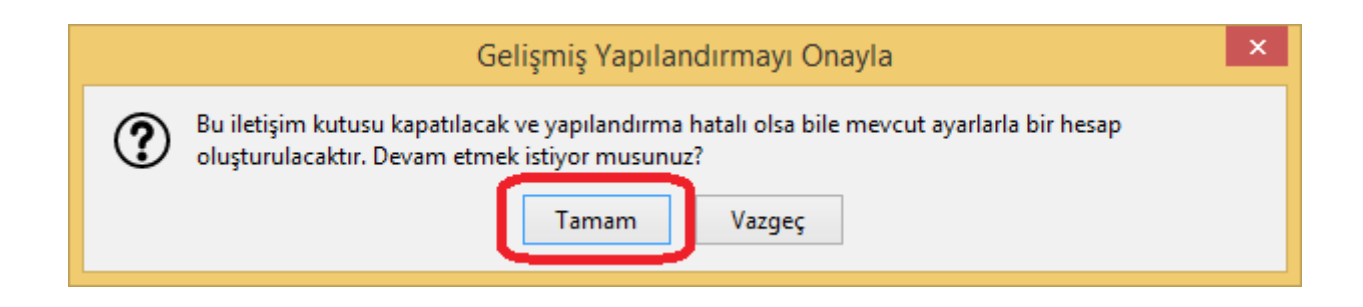

6. Şimdi açık olan "Hesap Ayarları" penceresini kapatın.

| Đ    | Başlangıç                                                                                                    | Hesap Ayarları                                                                                                    | 🛱 🗧 – 🗆 🗙    |
|------|----------------------------------------------------------------------------------------------------|----------------------------------------------------------------------------------------------------|--------------|
| 1    | ✓ ☑ <u>test5@selcuk.edu.tr</u><br>Sunucu ayarları<br>Kopyalar ve dizinler<br>Düzenleme ve adresl<br>Gereksiz posta ayarla<br>Eşitleme ve depolam<br>Uctan uca sifreleme | Hesap Ayarları - <test5@selcuk.edu.tr><br/>Hesap a<u>d</u>ı: test5@selcuk.edu.tr<br/>Ier<br/>arı<br/>Na <b>Varsayılan kimlik</b><br/>Her hesabın kendi kimliği vardır. Alıcılar bu bilgileri e-postanızı okudukları zaman görürle</test5@selcuk.edu.tr> | er.          |
|      | Alındı onayları                                                                                                    | İsminiz: ADINIZ SOYADINIZ                                                                                                    |              |
|      | V Disk alanı                                                                                                    | E-posta adresi:       test5@selcuk.edu.tr         ari       Reply-to adresi:         Alıcılar bu diğer adrese yanıt verecektir         Kurum:                                                                                                    |              |
|      | 편 Giden sunucusu (SM                                                                                                    | Imza met <u>n</u> i:       HTML kullan (örn. <b>kalın</b> )         Bunun yerine imzayı bir <u>d</u> osyadan ekle (metin, HTML veya resim):                                                                                                    |              |
|      | <u>H</u> esap işlemleri                                                                                                    |                                                                                                    | S <u>e</u> ç |
| (••) | Tamamlandı                                                                                                    |                                                                                                    |              |

7. Thunderbird ana ekranında sol üstte "İletileri indir" e tıklayın.

| 🛅 Başlangıç                      |          |                 |              |                |                         | <b>H</b> | - 🗆 | ×  |
|----------------------------------|----------|-----------------|--------------|----------------|-------------------------|----------|-----|----|
| 🖵 İletileri indir 🔽 🖋 Yeni ileti | 🖵 Sohbet | 🛃 Adres defteri | 🏷 Etiketle 🗸 | 🗑 Hızlı süzgeç | ♀ Ara <ctrl+k></ctrl+k> |          |     | 〕≡ |
| Catest5@seicuk.edu.tr            |          |                 |              |                |                         |          |     |    |
| Gelen                            |          |                 |              |                |                         |          |     |    |
| V Type Yerel dizinler            |          |                 |              |                |                         |          |     |    |
| 🔟 Çöp                            |          |                 |              |                |                         |          |     |    |
| 🛃 Gönderilmemiş                  |          |                 |              |                |                         |          |     |    |
|                                  |          |                 |              |                |                         |          |     |    |
|                                  |          |                 |              |                |                         |          |     |    |
|                                  |          |                 |              |                |                         |          |     |    |
|                                  |          |                 |              |                |                         |          |     |    |
|                                  |          |                 |              |                |                         |          |     |    |
|                                  |          |                 |              |                |                         |          |     |    |
|                                  |          |                 |              |                |                         |          |     |    |
|                                  |          |                 |              |                |                         |          |     |    |
|                                  |          |                 |              |                |                         |          |     |    |
|                                  |          |                 |              |                |                         |          |     |    |
|                                  |          |                 |              |                |                         |          |     |    |
|                                  |          |                 |              |                |                         |          |     |    |
|                                  |          |                 |              |                |                         |          |     |    |
|                                  |          |                 |              |                |                         |          |     |    |
|                                  |          |                 |              |                |                         |          |     |    |
|                                  |          |                 |              |                |                         |          |     |    |
|                                  |          |                 |              |                |                         |          |     |    |
|                                  |          |                 |              |                |                         |          |     |    |
|                                  |          |                 |              |                |                         |          |     |    |
| (•)) Tamamlandı                  |          |                 |              |                |                         |          |     |    |

8. Açılan pencerede e-posta şifrenizi girin.

|   | test5 parolanızı girin ×                                  |
|---|-----------------------------------------------------------|
| ? | posta.selcuk.edu.tr sunucusundaki test5 parolanızı girin: |
|   | ••••••                                                    |
|   | 🗌 Bu parolayı hatırlamak için parola yöneticisini kullan. |
|   | Tamam Vazgeç                                              |

9. Thunderbird e-posta hesabınıza bağlanacak ve e-posta hesabınızdaki e-posta' ları görüntüleyecektir. Bu aşamada bilgisayarınıza yedeğini almak istediğiniz e-postaları seçip ardından mouse ile sağ tıklayıp açılan menüde "Farklı kaydet" e tıklayın.

| 🕞 Gelen                                   |                                                 |                                                                               |                                         | 🗒 🖻 🗕 🗖         | ×       |
|-------------------------------------------|-------------------------------------------------|-------------------------------------------------------------------------------|-----------------------------------------|-----------------|---------|
| 🖵 İletileri indir 🔽 🖋 Yeni ileti          | 🖵 Sohbet 🛛 Adres defteri 🛛 🗞 Etiketle 👻 👕 Hızlı | süzgeç 🖉 🖉 A                                                                  | Ara <ctrl+k></ctrl+k>                   |                 | ≡       |
| ✓      test5@selcuk.edu.tr     Gelen (69) | 🛠 🛛 🛛 Okunmamış 🏠 Yıldızlı 🔳 Kişi 🔊 Etike       | tler 🛛 Ek 🖉 Bui                                                               | iletileri süz < Ctrl+ Shift+ K>         |                 |         |
|                                           | ኑ 🖈 🛈 🕶 🌢 Konu                                  |                                                                               | Yazanlar                                | Tarih           | ^ ₽     |
| Giden                                     | 🖈 🔹 👌 sil bunu                                  |                                                                               | test@test.com                           | 30.4.2014 14:27 | ^       |
| m Çöp                                     | 😭 🛛 😐 🔅 🗰 sil bunu                              |                                                                               | test@test.com                           | 30.4.2014 14:27 |         |
| 🗂 Istenmeyen Posta                        | 😭 🛛 🛚 🎘 sil bunu                                |                                                                               | test@test.com                           | 30.4.2014 14:27 |         |
| ✓ 🛅 Yerel dizinler                        | 😭 🛛 🛚 🌟 sil bunu                                |                                                                               | test@test.com                           | 30.4.2014 14:27 |         |
| 🔟 Çöp                                     | 😭 🛛 💩 🌟 sil bunu                                | Ek <u>o</u> larak ilet                                                        | test@test.com                           | 30.4.2014 14:28 |         |
| 🔁 Gönderilmemiş                           | 😭 🛛 🛚 🗮 sil bunu                                | Eti <u>k</u> et                                                               | test@test.com                           | 30.4.2014 14:28 |         |
|                                           | 😭 🛛 💩 💥 sil bunu                                | <u>lş</u> aretle •                                                            | test@test.com                           | 30.4.2014 14:28 |         |
|                                           | 😭 🔹 👌 🔆 sil bunu                                | <u>A</u> rşivle                                                               | test@test.com                           | 30.4.2014 14:28 |         |
|                                           | 😭 🛛 🛚 🗮 sil bunu                                | <u>T</u> aşı ►                                                                | test@test.com                           | 30.4.2014 14:28 |         |
|                                           | 😭 🛛 🛛 🌟 sil bunu                                | Buraya kopyala                                                                | test@test.com                           | 30.4.2014 14:28 |         |
|                                           | 🐟 🛛 🛛 👋 sil hunu                                | l e <u>k</u> rar taşı                                                         | test@test.com                           | 30 4 2014 14-28 | ~       |
|                                           | 8 görüsme                                       | Seçilmiş iletileri sil                                                        |                                         | 🖻 Arşivle 🗎     | j Sil 个 |
|                                           | sil bunu                                        | <u>D</u> iziyi göz ardı et<br>Alt <u>d</u> iziyi görmezden gel<br>Diziyi izle |                                         | test@test.com   |         |
|                                           | sil This message has been scanned for           | <u>F</u> arklı kaydet                                                         | nt by MailScanner, and is believed to b | e clean.        |         |
|                                           | sil bunu                                        | <b>Yazdı<u>r</u></b><br>Seç <u>i</u> li iletileri indir                       |                                         | test@test.com   | -       |

10. E-posta yedeklerinin kaydedileceği dizini (klasörü) seçin.

| 9                                                                                                    |                        | Dizin seç                           |                      |       |                       |       | × |
|----------------------------------------------------------------------------------------------------|------------------------|-------------------------------------|----------------------|-------|-----------------------|-------|---|
|                                                                                                    | t5 mail yedekleri      |                                     |                      | ✓ C A | Ara: test5 mail yedek | deri  | P |
| Düzenle 🔻 Yeni klasör                                                                                                    |                        |                                     |                      |       |                       |       | 0 |
| <ul> <li>Sık Kullanılanlar</li> <li>İndirilenler</li> <li>Masaüstü</li> <li>Son gidilen yerler</li> <li>Bu bilgisayar</li> <li>Ağ</li> </ul> | Ad                     | Değiştirme tarihi<br>Aramanızla eşl | Tür<br>eşen öğe yok. | Boyut |                       |       |   |
| Klasör                                                                                                    | : test5 mail yedekleri |                                     |                      | (     | Klasör Seç            | ĺptal |   |

11. Şu anda yedekleme işlemleri tamamlanmış durumdadır. Yedeklerini aldığınız e-postalar .eml uzantılı dosyalar olarak bilgisayarınıza indirilmiş durumdadır.

| 1)   💽 1) = I        | test5 mail yedekleri                                                                             |                   | - 🗆 🗙             |
|----------------------|--------------------------------------------------------------------------------------------------|-------------------|-------------------|
| Dosya Giriş Paylaş   | Görünüm                                                                                          |                   | ~ 🔞               |
| (<>) → ↑ ↓ test5     | mail yedekleri                                                                                   | 🖒 Ara: test5 mail | yedekleri 🔎       |
| 🔆 Sık Kullanılanlar  | Ad                                                                                               | Değiştirme tarihi | Tür               |
| 🚺 İndirilenler       | 📄 - q (test5@selcuk.edu.tr) - 2012-10-23 1737.eml                                                | 14.1.2021 11:55   | Microsoft Email M |
| 🔲 Masaüstü           | 📄 - test@test.com - 2012-11-09 1840.eml                                                          | 14.1.2021 11:55   | Microsoft Email M |
| 🔚 Son gidilen yerler | 1 - test5 (test5@selcuk.edu.tr) - 2012-10-31 0918.eml                                            | 14.1.2021 11:55   | Microsoft Email M |
|                      | Delivery Notification Delivery has been delayed - postmaster@selcuk.edu.tr - 2012-11-09 1915.eml | 14.1.2021 11:55   | Microsoft Email M |
| 👰 Bu bilgisayar      | Delivery Notification Delivery has been delayed - postmaster@selcuk.edu.tr - 2012-11-10 0015.eml | 14.1.2021 11:55   | Microsoft Email M |
|                      | il bunu - test@test.com - 2014-04-30 1427.eml                                                    | 14.1.2021 12:13   | Microsoft Email M |
| 📬 Ağ                 | il bunu - test@test.com - 2014-04-30 1427-2.eml                                                  | 14.1.2021 12:13   | Microsoft Email M |
|                      | il bunu - test@test.com - 2014-04-30 1427-3.eml                                                  | 14.1.2021 12:13   | Microsoft Email M |
|                      | 📄 sil bunu - test@test.com - 2014-04-30 1427-4.eml                                               | 14.1.2021 12:13   | Microsoft Email M |
|                      | 📄 sil bunu - test@test.com - 2014-04-30 1428.eml                                                 | 14.1.2021 12:13   | Microsoft Email M |
|                      | 📄 sil bunu - test@test.com - 2014-04-30 1428-2.eml                                               | 14.1.2021 12:13   | Microsoft Email M |
|                      | 📄 sil bunu - test@test.com - 2014-04-30 1428-3.eml                                               | 14.1.2021 12:13   | Microsoft Email M |
|                      | 📄 sil bunu - test@test.com - 2014-04-30 1428-4.eml                                               | 14.1.2021 12:13   | Microsoft Email M |
|                      |                                                                                                  |                   |                   |
|                      |                                                                                                  |                   |                   |
|                      |                                                                                                  |                   |                   |
|                      |                                                                                                  |                   |                   |
|                      |                                                                                                  |                   |                   |
|                      |                                                                                                  |                   |                   |
|                      |                                                                                                  |                   |                   |
| <                    |                                                                                                  |                   | >                 |
| 13 öğe               |                                                                                                  |                   | :==               |

12. Bu .eml uzantılı yedek dosyalarını (yani yedeklediğiniz e-postalarınızı) thunderbird uygulaması ile açıp görüntüleyebilirsiniz.

| II. I 💽 II. ≠ I      |                    | Bu (.eml) dosya türünü nasıl aç             | mak istersiniz?             |                  |                     | - 🗆 🗙                |
|----------------------|--------------------|---------------------------------------------|-----------------------------|------------------|---------------------|----------------------|
| Dosya Giriş Paylaş   | Görünüm            |                                             |                             |                  |                     | ~ <b>(</b> )         |
| (⇒) → ↑ ↓ te         | st5 mail yedekleri | Thunderbird                                 |                             |                  | ✓ C Ara: test5 mail | yedekleri 🔎          |
| 🔆 Sık Kullanılanlar  | bA 🗌               |                                             |                             |                  | Değiştirme tarihi   | Tür                  |
| 🐌 İndirilenler       | 📄 - q (test5@      | Diğer sesenekler                            |                             |                  | 14.1.2021 11:55     | Microsoft Email Mess |
| 📃 Masaüstü           | 📄 - test@test      | Diger seçenekler                            |                             |                  | 14.1.2021 11:55     | Microsoft Email Mess |
| 📃 Son gidilen yerler | 📄 1 - test5 (te    | severencedara, core to stostoreni           |                             |                  | 14.1.2021 11:55     | Microsoft Email Mess |
|                      | Delivery No        | otification Delivery has been delayed - pos | tmaster@selcuk.edu.tr - 201 | 2-11-09 1915.eml | 14.1.2021 11:55     | Microsoft Email Mess |
| 👰 Bu bilgisayar      | Delivery No        | otification Delivery has been delayed - pos | tmaster@selcuk.edu.tr - 201 | 2-11-10 0015.eml | 14.1.2021 11:55     | Microsoft Email Mess |
|                      | 🗹 📄 sil bunu - t   | est@test.com - 2014-04-30 1427.eml          |                             |                  | 14.1.2021 12:13     | Microsoft Email Mess |
| 📬 Ağ                 | 📄 sil bunu - t     | est@test.com - 2014-04-30 1427-2.eml        |                             |                  | 14.1.2021 12:13     | Microsoft Email Mess |
|                      | 📄 sil bunu - t     | est@test.com - 2014-04-30 1427-3.eml        |                             |                  | 14.1.2021 12:13     | Microsoft Email Mess |
|                      | 📄 sil bunu - t     | est@test.com - 2014-04-30 1427-4.eml        |                             |                  | 14.1.2021 12:13     | Microsoft Email Mess |
|                      | 📄 sil bunu - t     | est@test.com - 2014-04-30 1428.eml          |                             |                  | 14.1.2021 12:13     | Microsoft Email Mess |
|                      | 📄 sil bunu - t     | est@test.com - 2014-04-30 1428-2.eml        |                             |                  | 14.1.2021 12:13     | Microsoft Email Mess |
|                      | 📄 sil bunu - t     | est@test.com - 2014-04-30 1428-3.eml        |                             |                  | 14.1.2021 12:13     | Microsoft Email Mess |
|                      | 📄 sil bunu - t     | est@test.com - 2014-04-30 1428-4.eml        |                             |                  | 14.1.2021 12:13     | Microsoft Email Mess |